## PANDUAN PENDAFTARAN PROGRAM FASTTRACK

- 1. Login ke SIAM
- 2. Pilih Menu Aplikasi
- 3. Pilih Menu Pendaftaran Fasttrack

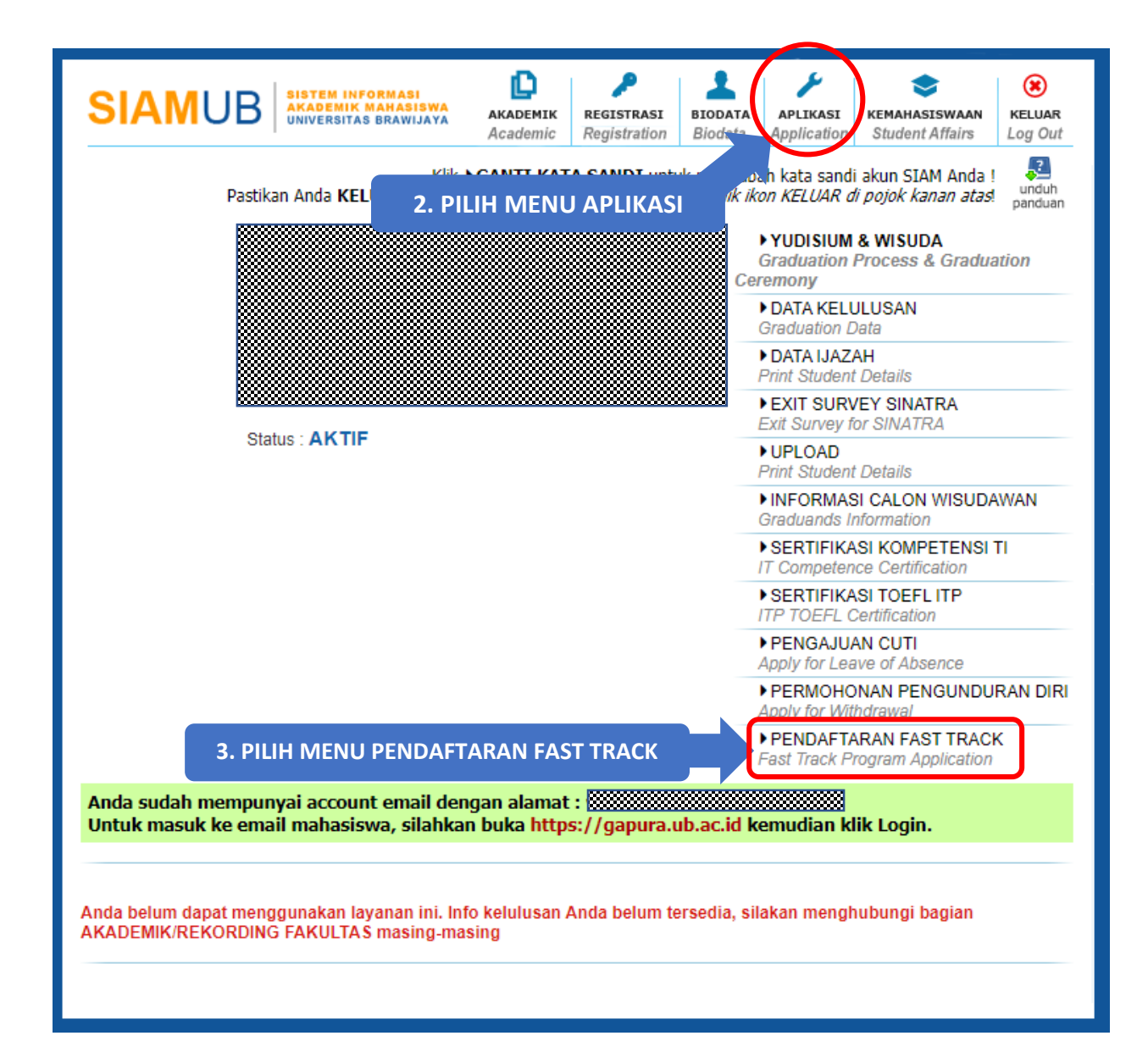

- 4. Isi form yang tampil dibagian bawah layer serta upload semua dokumen yang diperlukan
- 5. Klik Daftar untuk menyimpan pendaftaran
- 6. Selesai, silahkan menunggu pengumuman selanjutnya.

| NIM                                                            |                                                               |
|----------------------------------------------------------------|---------------------------------------------------------------|
| Nama                                                           |                                                               |
| lenjang                                                        | : 51                                                          |
| Fakultas                                                       | : Ilmu Komputer                                               |
| lurusan                                                        | : Teknik Komputer                                             |
| Prodi                                                          | : Teknik Komputer                                             |
| iemester Saat Ini                                              | : 6                                                           |
| umlah SKSK<br>sampai semester 5)                               | 4. ISI Form serta upioad dokumen yang<br>i 114 dipersyaratkan |
| PK                                                             | : 3.974                                                       |
| lilai Terendah                                                 | : B+                                                          |
| ilih Prodi S2                                                  | : Pilih Prodi S2 -                                            |
| imail UB                                                       | :                                                             |
| mail Non-UB                                                    |                                                               |
| Io. HP                                                         |                                                               |
| umber Biaya                                                    | : Pilih Sumber Biaya -                                        |
| Surat Pernyataan Pendaftar *)<br>Template                      | : Choose File No file chosen                                  |
| Surat Rekomendasi<br>Program Fast Track *)<br>Femplate         | : Choose File No file chosen                                  |
| Surat Dukungan<br>Program Fast Track *)<br>Femplate            | : Choose File No file chosen                                  |
| Surat Pernyataan Untuk<br>Penanggung Biaya Pribadi<br>Femplate | : Choose File No file chosen                                  |
| (HS Semester 1-5 *)                                            | : Choose File No file chosen                                  |
| Sertifikat TOEFL                                               | : Choose File No file chosen                                  |
|                                                                | DAFTAR                                                        |
|                                                                |                                                               |